## 

## COMMENT TÉLÉCHARGER DES PHOTOS RÉALISÉES AVEC L'APPLICATION MOBILE TRIOCLEAR™ ?

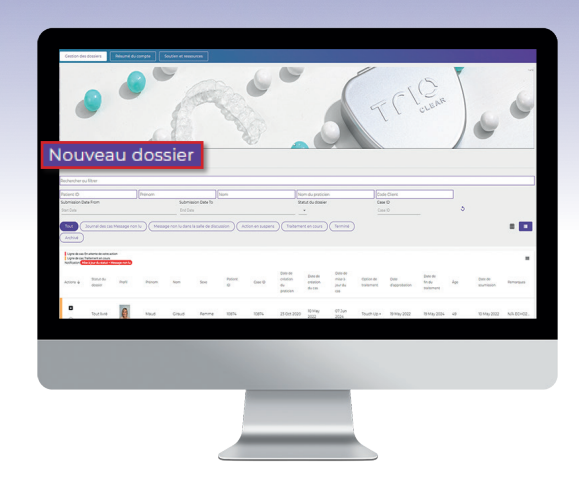

Lorsque vous avez pris des photos avec l'application TrioClear<sup>™</sup> Mobile App, vous pouvez les télécharger directement, lors de la soumission d'un **nouveau cas**. Veuillez simplement créer un nouveau cas sur le portail web.

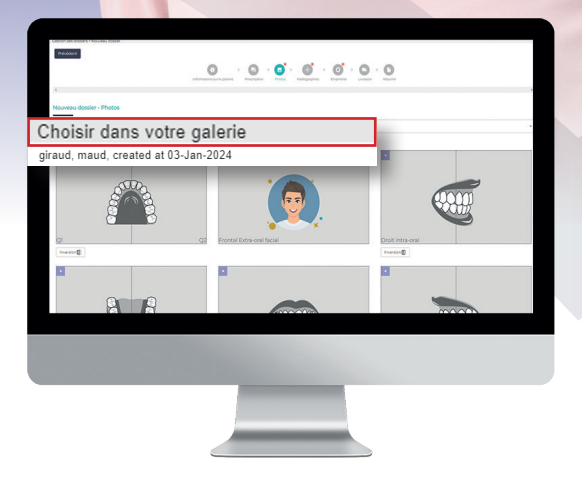

Ensuite, cliquez sur le type de cas clinique de votre choix, remplissez les informations personnelles et la fiche de prescription. Vous pouvez maintenant importer les photos prises avec l'application pour téléphone portable. Sous l'entête, sélectionnez **Choisir dans votre galerie**, puis cliquez sur le dossier nommé pour importer les photos.

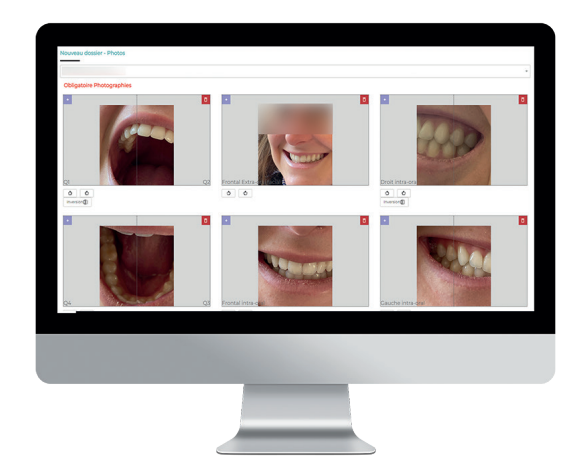

Après avoir importé les **photos**, vous avez la possibilité de les revoir. Il est possible d'ajouter d'autres photos.

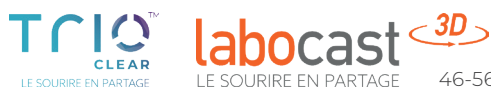